# Swiper Training

## Avalon

- 1. Set-up (Using your phone)
- 2. Android Playstore
- 3. Open store
- 4. Click Search
- 5. Avalon
- 6. Virtual Merchant
- 7. Accept
- 8. Open
- 9. Put in device 4 digit code (open virtual merchant)
- 10. Re-enter code
- 11. Answer security questions
- 12. Account 1.d.-648611
- 13. User code Mobile 1
- 14. Pin-413860
- 15. Next
- 16. Card reader connection
- 17. Next Sale Finish Done

### Step 2:

- 1. Amount of Transaction
- 2. Enter amount (5.0)
- 3. Enter
- 4. Put in credit card
- 5. 5000-3000-2000-3003
- 6. Expiration date: 1214
- 7. Address:
- 8. Zip:
- 9. Put in device cell phone & computer
- 10. Conduct sale
- 11. Swipe card

## Manual Credit Card Process

- 1. Credit Card Number
- 2. 5000-3000-2000-3003
- 3. Enter
- 4. Expiration date: 1214
- 5. Address
- 6. Zip Code
- 7. Process
- 8. Approved
- 9. Tap to add signature
- 10. Done

- 11. Thank you
- 12. Done

## Receipts

- 1. Edit settings
- 2. Sales
- 3. Credit Card Swipe
- 4. Customer Email (turn on)
- 5. Back Button
- 6. Put in email address everytime you run the sale

#### Change Virtual Name

- 1. Login virtual merchant
- 2. <u>www.myvirtutalmerchant.com</u>
- 3. User: 648611
- 4. Password: Feb2014%
- 5. User I.D
- 6. Find/Edit User
- 7. Mobile 1
- 8. This is where I can find different roundtables